# Scenario Manager Enhancements / Scenario Playbox Design for RiverWare 6.3

### Author: Phil Weinstein, Edie Zagona / CADSWES

This document describes a set of enhancements to RiverWare "Scenarios" to better support stakeholders' workflow of generating scenarios and examining results.

#### 0.1 Document Status

• 02-02-2013 (b): Ready for review.

#### 0.2 Contents

| 1.0 | Overview                                                                  | 2  |
|-----|---------------------------------------------------------------------------|----|
| 1.1 | Prior RiverWare Scenario Capabilities                                     | 2  |
| 1.2 | Recent Enhancements to the Scenario Manager Dialog                        | 3  |
| 1.3 | RiverWare Scenarios Enhancements Overview                                 | 4  |
| 2.0 | General Scenario Enhancements                                             | 5  |
| 2.1 | Formalization of a Scenario Output Slot List                              | 5  |
| 2.2 | Automatic generation of scenario output snapshot objects                  | 7  |
| 2.3 | Persistence of a scenario's output snapshot object in the scenario file   | 8  |
| 3.0 | Scenario Playbox (New Dialog)                                             | 9  |
| 3.1 | Scenario Playbox Configuration                                            | 9  |
| 3.2 | Accessing the Scenario Playbox                                            | 13 |
| 3.3 | Scenario Playbox: Controls Overview                                       | 14 |
| 3.4 | Scenario Playbox: Input Adjustment Controls                               | 15 |
| 3.5 | Scenario Playbox: Output Plot Controls                                    | 18 |
| 4.0 | Development Tasks                                                         | 19 |
| 4.1 | Snapshot Manager / Scenario Output Slot List / Snapshot Objects           | 19 |
| 4.2 | Generation of Scenario Output Snapshot Objects                            | 19 |
| 4.3 | Persistence of a Scenario's Output Snapshot Object in the Scenario File . | 19 |
| 4.4 | Scenario Playbox Configuration                                            | 19 |
| 4.5 | Scenario Playbox: Input Adjustments                                       | 20 |
| 4.6 | Scenario Playbox: Output Functions                                        | 20 |
| 4.7 | Scenario Playbox: Model Run Issues and Workflow Testing                   | 20 |
| 5.0 | Development Estimates                                                     | 21 |

### 1.0 Overview

#### 1.1 Prior RiverWare Scenario Capabilities

The prior scenario capability (in RiverWare 6.2 and prior versions) allows a *stakeholder* (user) to edit the values of a subset of a RiverWare model's slots prescribed by a *scenario engineer*. These *scenario input slots* have values initially assigned from corresponding non-modifiable *baseline input slots*. Stakeholder operations on scenario series slots included:

- Reverting the scenario slot to the original baseline values.
- Multiplying the scenario slot values by a specified factor ("scaling").
- Editing the scenario series slot values in the Open Slot Dialog. This also provides certain high-level operations on an arbitrary selection of timesteps within the series, include scaling, "offsetting" (adding an absolute value), and interpolating selected timestep ranges.

Although the user can freely edit scenario input slot values, warnings are indicated when those values do not conform to minimum and maximum limits for those slots. Those limits are constants set by the scenario engineer and associated with each baseline slot in the baseline model.

The stakeholder's workflow generally consisted of these steps:

- 1. Load a baseline model (which had been prepared by a scenario engineer).
- 2. In the Scenario Manager, create a new scenario. This contains new *scenario input slot* copies of a predetermined set of *baseline input slots*.
- **3.** Modify the values of the scenario input slots.
- 4. Run the model.
- **5.** In the Snapshot Manager, "take" a new snapshot to capture the values of the output slots of interest which were generated from the scenario run. The first time this is done, the Snapshot Manager's "Slot List Template" needs to be set up to identify which slots from the model will be *copied off* to each new snapshot object.
- **6.** Compare the output slots (series) of various scenarios and the baseline using RiverWare Plots or other analysis tools.

This poses several challenges for stakeholders who, in general, are not experienced RiverWare users. For example:

- The supported edit operations on scenario input slots are more complicated than they need to be. In general, editing the values of individual timesteps within an input series is not required. The characterization of simple transformations stakeholders would want to use -- for example, "increase a particular outflow, with respect to its baseline values, by 20%" -- is not directly supported.
- The Snapshot Manager must be operated manually by the stakeholder to capture the results of a scenario run. And it's up to the stakeholder to give the generated snapshot object a name which semantically associates it with the scenario.
- The outputs generated from a scenario run cannot be saved with the scenario. They can be preserved only by exporting a snapshot object as a distinct RiverWare object file.

#### 1.2 Recent Enhancements to the Scenario Manager Dialog

In the course of RiverWare 6.3 development, the Scenario Manager dialog's *input slot list display* implementation was ported from Qt3 to Qt4. As part of this work, the following enhancements were implemented (completed in July 2012):

- Multiple slot item selection (in place of single-item selection of the Qt3 implementation), and enhancement of many slot operations to apply to the *multiple* slot selection. [See Gnats 3789].
- Additional optional column display, and redesigned custom order and sorting controls. Standard column sorting is now supported by clicking on a column header; clicking again on the current sort column header reverses the order.
- The scenario input slot custom order (one sort option) is now global for the whole model and can be applied to any loaded Scenario.
- Presentation of slots' containing-simulation object type icon.
- Addition of a "paste slot" context-menu operation for pasting slot references from the RiverWare Slot Clipboard, e.g. for slot references copied from the "Find Slots with Inputs" dialog. (This is relevant for the creation of a baseline model by the scenario engineer).

The following screenshot precedes the RiverWare 6.3 release:

| c <b>tive Sce</b><br>Baseline | nario: BASELINE Unsaved Scenario1 Unsaved Scenario2 |                    |                 | [        |
|-------------------------------|-----------------------------------------------------|--------------------|-----------------|----------|
|                               | Slot C                                              | omments Min        | Max Units       | <b>_</b> |
|                               | El Vado Reservoir.Inflow                            | 0.00               | ) cfs           |          |
| 1                             | Heron Reservoir.Inflow                              | 0                  | ) acre-         | ft/day   |
| 1 <u>1</u> M                  | El Vado Reservoir.Outflow                           | 0.00               | ) cfs           |          |
| 1                             | Heron Reservoir.Outflow                             | 0.00               | ) cfs           |          |
| <b>1</b> M                    | Heron Reservoir.Flow FROM Pumped Storage V          | Veigelian 0.00     | ) cfs           | -        |
| Restore                       | Custom Order                                        | er                 |                 |          |
| Revise                        | ed Scenario Manager design with an internal list re | eimplementation: ( | Qt3-to-Qt4 port | :1       |

#### 1.3 RiverWare Scenarios Enhancements Overview

Enhancement to RiverWare Scenarios (beyond those done as part of the Qt4 port, see above) are of these types:

- General enhancements to the RiverWare Scenario feature.
- Support for a new "Scenario Playbox" for stakeholders.

#### 1.3.1 General enhancements to the Scenario feature

- 1. Addition of a new distinct snapshot slot list template used specifically for generated scenario outputs. This slot list template is defined within the baseline model and is not editable by the stakeholder.
- **2.** Automatic generation of a special scenario output snapshot object at the successful completion of a scenario run. The snapshot object has the same name as the scenario from which it was generated.
- **3.** Included with a scenario's automatically generated output snapshot object are automatically generated comment lines indicating the list of scenario input slots which have been modified by the stakeholder. For input slots included in the scenario playbox configuration (see next section), the adjustment parameters are also indicated.
- **4.** Addition of a button on each scenario tab in the Scenario Manager Dialog to show the Open Object Dialog for the scenario's output snapshot object.
- 5. Persistence of a scenario's output snapshot object within the scenario file.

#### 1.3.2 Support for a new "Scenario Playbox" for stakeholders

The typical workflow for a stakeholder is now supported in a new "Scenario Playbox" dialog. The configuration of the playbox is defined by the scenario engineer using a Scenario Playbox Configuration dialog. The initial implementation of this feature supports a single playbox configuration within a baseline model. A Scenario Playbox supports:

- 1. Up to three input scenario slots to be adjusted by the stakeholder.
- 2. The presentation of slider controls to adjust the values of each input scenario slot. Supported transformations from the baseline series values are: (a) scaling (multiplying by a factor) and (b) offsetting (adding a positive or negative term, specified in the display units for the slot).
- **3.** A change in the application of minimum and maximum limits set on the baseline slots: the adjusted (scaled or offset) scenario values are automatically "clipped" at these limits, if they are defined.
- **4.** "Easy" plotting of scenario output slots shown in a plot panel within the playbox. For a single selected slot among a prescribed set of scenario output slots, the plot panel shows the baseline series plus the generated scenario outputs for one or more selected scenarios. The plot is redrawn with each dynamic selection change within "generated scenario" and "output slot" lists.

### 2.0 General Scenario Enhancements

#### 2.1 Formalization of a Scenario Output Slot List

With the prior version of the Scenario mechanism, the stakeholder was responsible for manually creating a snapshot object to capture the results of a scenario run. This made use of the Snapshot Manager's single Snapshot Slot Template (slot list), which remained editable by the stakeholder.

The new design introduces a special slot list template used specifically for the automatic generation of scenario output snapshot objects.

The Scenario Output Slot Template (slot list) is edited using the Snapshot Manager (*see next page*). This is accessible from the Scenario Manager's baseline tab for use by the scenario engineer. See the new "Output Slots" panel in this image.

| Scenario Manager [Not baseline model]                                                                                                    |           |
|----------------------------------------------------------------------------------------------------|-----------|
| File Edit Configuration Scenarios Slots Run View                                                                                                    |           |
|                                                                                                    |           |
| Active Scenario: BASELINE                                                                                                    | <b>V</b>  |
| Baseline                                                                                                    |           |
| Input Slots                                                                                                    |           |
| Slot Comments Min Max Units                                                                                                    |           |
| El Vado Reservoir.Inflow 0.00 cfs                                                                                                    |           |
| 🔟 🖄 Heron Reservoir.Inflow 0 acre                                                                                                    | -ft/day   |
| 🖄 🕅 El Vado Reservoir.Outflow 0.00 cfs                                                                                                    |           |
| Heron Reservoir.Outflow 0.00 cfs                                                                                                    |           |
| 🛆 🖄 Heron Reservoir.Flow FROM Pumped Storage 0.00 cfs                                                                                                    |           |
|                                                                                                    |           |
|                                                                                                    |           |
| Restore Custom Order 😚 😃 Set Custom Order                                                                                                    |           |
|                                                                                                    |           |
| Output Slots                                                                                                    |           |
| Scenario Output Slot Template 👔                                                                                                    | Playbox   |
| -Raseline Comments                                                                                                    |           |
| baseline comments                                                                                                    |           |
|                                                                                                    |           |
|                                                                                                    |           |
|                                                                                                    |           |
|                                                                                                    |           |
|                                                                                                    |           |
| <b>_</b>                                                                                                    |           |
| Scenario Output Slots                                                                                                    | ×         |
|                                                                                                    |           |
| When a scenario run successfully completes, a Scenario Output Snapshot associ<br>the scenario is regenerated with copies of the slots specified in the Spanshot Ma | ated with |
| "Scenario Output Slot Template."                                                                                                    |           |
|                                                                                                    |           |
|                                                                                                    |           |

In the Snapshot Manager dialog, the user can choose between two slot templates with a radio button selection (*see also below*). The snapshot objects in the list on the right side of this dialog correspond to the template from which the snapshot was created -- either the standard "Snapshot Slot Template" or the new "Scenario Output Slot Template". (Only those objects generated from the selected template are shown).

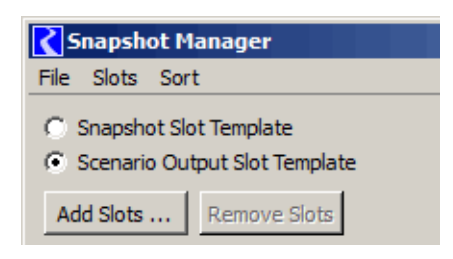

The list of slots composing the Scenario Output Slot Template is defined by the scenario engineer and saved in the baseline model.

Because part of the playbox configuration is dependent on this slot list, it is not modifiable by the stakeholder.

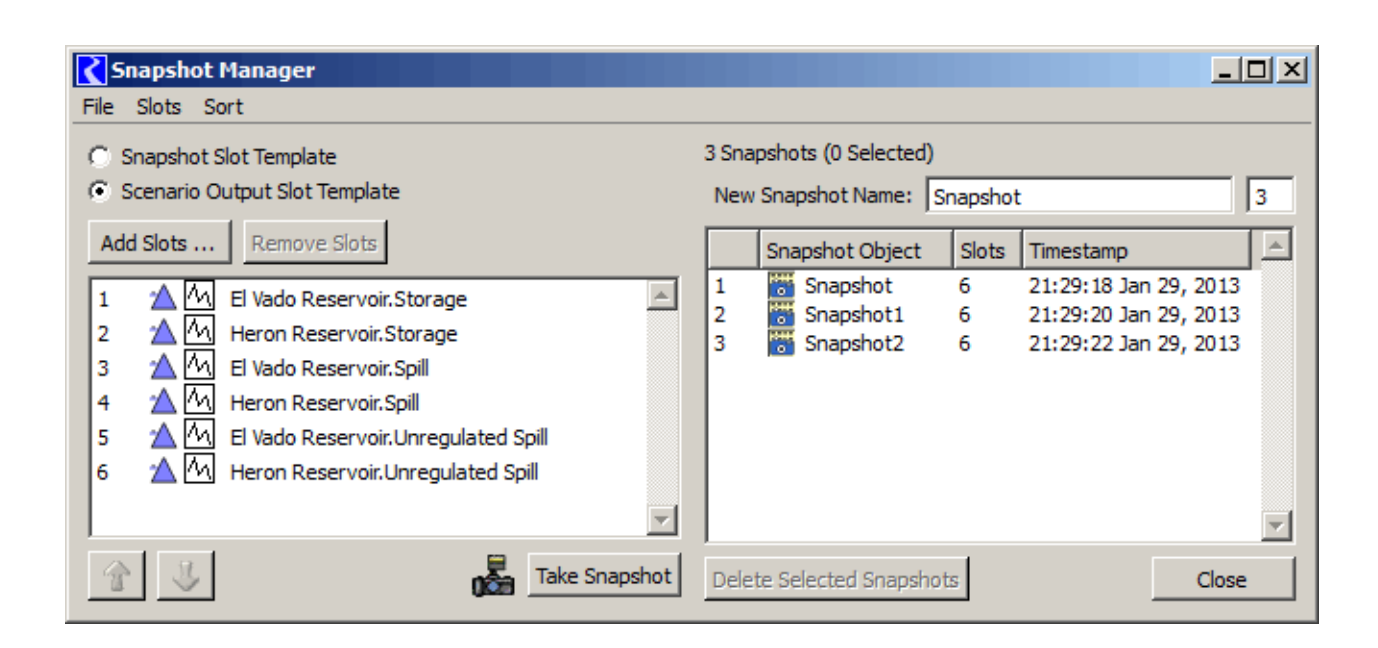

#### 2.2 Automatic generation of scenario output snapshot objects

At the successful completion of a scenario run, a special snapshot object having the same name as the active scenario is created or updated with the following data:

- Updated copies of the slots enumerated in the Scenario Output Slot Template
- Automatically generated comments in the snapshot object's description indicating:
  - (a) A timestamp of the run completion.

(b) A list of scenario input slots which have modifications with respect to the baseline values. For scenario playbox adjusted slots, also the scale or offset value with which the scenario input slot's values were computed.

The automatically generated text lines within the snapshot object's description begin with a special character (">") to distinguish them from user-entered comments. All such lines are deleted from the description before generating new comment lines.

| Copen Object - Unsaved Scena | ario1      |               |       |
|------------------------------|------------|---------------|-------|
| File Edit View Slot Account  |            |               |       |
| Object Name: Unsaved         | Scenario 1 |               |       |
| SnapShot                     | :Obj       |               |       |
| Slots Description            |            |               |       |
| 2029 C.E.                    |            |               | 🔛 👔 🕹 |
| Slot Name                    | Value      | Units         |       |
| A Powell_Pool Elevation      | 4,398.30   | ft            |       |
| PowellData_WaterYearRelease  | 9,058,755  | acre-ft/month |       |
| Mead_Pool Elevation          | 1,253.24   | ft            |       |
| A Powell_Monthly Storage     | 19,189,898 | acre-ft       | ΩØ    |

| <b>C</b> 0                                    | pen O                                                | )<br>bject                                                        | - Unsa                                                            | ved Scenario1                                                                                                    |
|-----------------------------------------------|------------------------------------------------------|-------------------------------------------------------------------|-------------------------------------------------------------------|----------------------------------------------------------------------------------------------------|
| File                                          | Edit                                                 | View                                                              | Slot                                                              | Account                                                                                                    |
|                                               |                                                      | Object                                                            | t Name:                                                           | Unsaved Scenario 1                                                                                                    |
|                                               | •                                                    |                                                                   |                                                                   | SnapShotObj                                                                                                    |
| Slo                                           | ts                                                   | Descrip                                                           | otion                                                             |                                                                                                    |
| > S<br>> S<br>> S<br>> N<br>> N<br>> O<br>> O | Genar<br>(1) Co<br>(2) Co<br>(3) Co<br>Other<br>None | io "Unsa<br>io Playb<br>oRivMea<br>oRivMoh<br>oRivMoh<br>scenario | aved Sc<br>box Inpu<br>adToMol<br>naveToH<br>naveToH<br>o input s | enario1" Run 19:05 January 9, 2013<br>ut Adjustments:<br>have:GainsAboveDavis.Local Inflow: Scaled 1.2277<br>lavasu:BillWilliamsRiver.Local Inflow: Offset +28.6000 acre-ft/year<br>lavasu:GainsAboveParker.Local Inflow: Offset +40.0000 acre-ft/year<br>slots with differences from baseline: |

A scenario's existing output snapshot object and slots are updated rather than deleted and regenerated so that:

- Any comments entered by the user in the snapshot object's description are maintained.
- Any "open" Open Object Dialog for the scenario's snapshot object remains open at the completion of a run.
- Any "open" slot data displays with those slots are updated rather than erased or closed.

Design Alternative: Copies of a scenario's input slots are also placed within the scenario's output snapshot object.

The association between a scenario and its output snapshot object is based only on the scenario and the object having the same name.

**Possible Future Enhancement:** Some indication of whether scenario input slots have been changed since the scenario's output snapshot was generated. (Changes to scenario inputs should technically "invalidate" the generated outputs).

The Open Object Dialog for the scenario's output snapshot object can be shown by clicking a new "Output Slots …" button on the scenario's tab in the Scenario Manager dialog. This button is disabled if that snapshot object has not yet been generated. See the "Output Slots…" button in this Scenario Manager dialog detail:

| Act | ive S  | icen  | ario: accountingHeronRec  | concil         |     |       |             |           | • |
|-----|--------|-------|---------------------------|----------------|-----|-------|-------------|-----------|---|
| Ba  | aselin | e     | accountingHeronReconcil   |                |     |       |             |           |   |
| Г   | Inpu   | t Slo | ts                        |                |     |       |             |           |   |
|     |        |       | Slot                      | Comments       | Min | Max   | Units       | Changed   |   |
|     | 2      | M     | El Vado Reservoir.Inflow  | Reconciliation |     |       | cfs         | Yes       |   |
|     | ☆      | M     | Heron Reservoir.Inflow    |                |     |       | acre-ft/day |           |   |
|     |        | 44    | El Vado Reservoir.Outflow | Reconciliation |     |       | cfs         | Yes       |   |
|     |        | Δ     | Heron Reservoir.Outflow   |                |     |       | cfs         |           |   |
|     |        |       |                           |                |     |       |             |           |   |
|     | Res    | tore  | Custom Order              |                |     | 🐻 Out | put Slots   | Playbox . |   |

#### 2.3 Persistence of a scenario's output snapshot object in the scenario file.

As with the prior implementation, scenarios are saved in their own files, apart from the baseline model. Now, the scenario's output snapshot object is also saved in that file. When loading a scenario file, the snapshot object is loaded. This will replace any existing snapshot object on the workspace having the same name.

### 3.0 Scenario Playbox (New Dialog)

The Scenario Playbox is a new dialog intended for stakeholders (scenario users). It facilitates a stakeholder's workflow of creating a new scenario, adjusting the values of up to three (3) predetermined scenario input slots with sliders, running the scenario, and comparing scenario output results.

In the initial implementation, only a single Scenario Playbox instance is provided. This can be used with any of the scenarios created by the stakeholder. In the future, we may choose to support multiple *named* Scenario Playboxes (having distinct configurations).

#### 3.1 Scenario Playbox Configuration

The Scenario Playbox configuration is created by the scenario engineer and is saved in the baseline model. This configuration is not editable by the stakeholder. The Scenario Playbox Configuration dialog is shown by clicking the "Configure Playbox..." button on the *Baseline* tab of the Scenario Manager ...

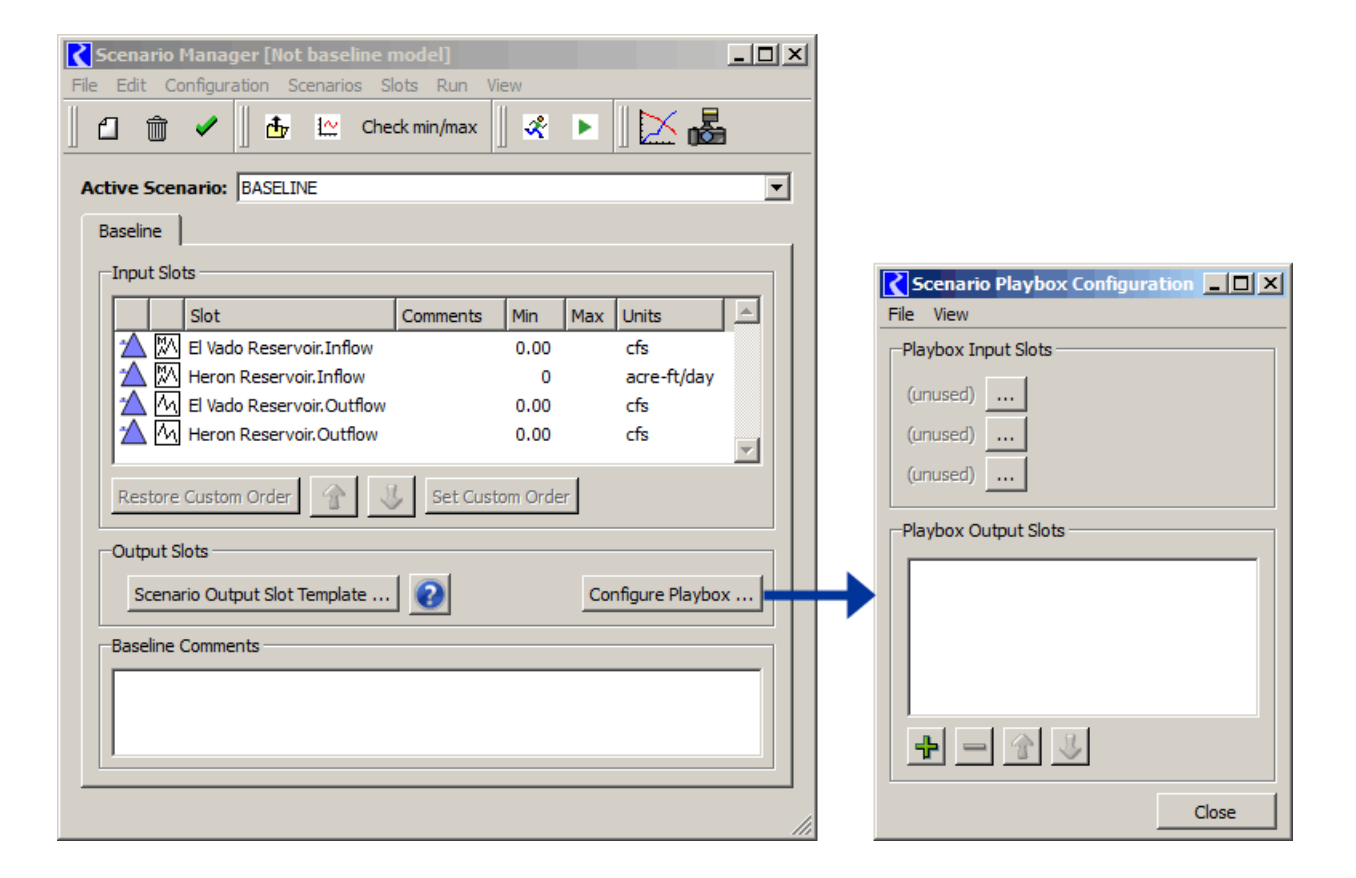

The Scenario Playbox configuration consists of the following properties:

- 1. A selection of up to three (3) scenario input slots to be adjusted by the stakeholder in the playbox. The configuration for each of these three slots consists of:
- Whether the slot values are adjustable by *scaling* (multiplying by a factor) or by *offsetting* (increasing by a negative or positive amount).
- *Limits* for the adjustment parameters, corresponding to extreme ends of a slider control. The manner in which these limits are defined is devised such that the slider's mid-point represent "no change".
  - For scaling factor values, an upper limit (greater than 1.0) is specified; the lower limit will be the reciprocal of the upper limit. (*Read more about the non-linear implementation of the scaling slider, below*).
  - For offset term values, a positive upper limit is specified; the lower limit will be the negative of the upper limit.
- 2. A selection of up to five (5) scenario output slots from the new Scenario Output Slot Template (slot list).

| Scenario Playbox Configuration                                            |              |
|---------------------------------------------------------------------------|--------------|
| File View                                                                 |              |
| Playbox Input Slots                                                       |              |
| Scale Limit: 2                                                            | ×            |
| CoRivMohaveToHavasu:BillWilliamsRiver.Local Inflow Offset 💌 Limit: 100 ac | re-ft/year X |
| CoRivMohaveToHavasu:GainsAboveParker.Local Inflow Offset 💌 Limit: 100 ac  | e-ft/year 🔀  |
| Playbox Output Slots                                                      |              |
| 🖄 🗠 Powell.Pool Elevation                                                 |              |
| PowellData.WaterYearRelease                                               |              |
| 🔺 🔼 Mead.Pool Elevation                                                   |              |
| 🖄 🚧 Powell.Monthly Storage                                                |              |
|                                                                           |              |
|                                                                           |              |
|                                                                           | Close        |

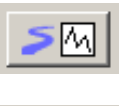

Shows the Open Slot dialog for the configured input slot.

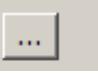

Shows a popup dialog to select a playbox input slot from among the baseline's input slots. (*See below*).

Clears the slot selection and configuration for the particular playbox input slot, i.e. the particular Playbox Input Slot *row*.

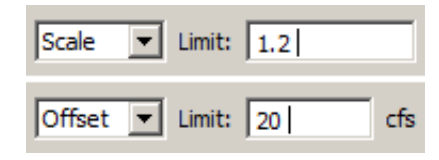

As mentioned above, each of the three playbox input slots can be configured for either of two different adjustment (transformation) functions of the baseline slot: *scaling* (multiplying by a factor) or *offsetting* (adding a negative or positive term, expressed in display units of the slot). The upper limit of the adjustment factor or term is also configured. The lower limit is either the reciprocal or the negative of the specified limit value, respectively for these two functions. (*See the description of the Playbox slider controls, below*).

Note that when a scenario input slot has been included in a playbox configuration, its values are no longer directly editable, e.g. in its Open Slot Dialog or an SCT. (Such slots' values will be "read-only" in those dialogs). This is necessary because the values of such a scenario input slot are *computed* using a linear function on its corresponding baseline slot.

| Scenario Playbox Configuration |                                                                                              |                                                      |
|--------------------------------|----------------------------------------------------------------------------------------------|------------------------------------------------------|
| File View                      |                                                                                              |                                                      |
| Playbox Input Slots            | Scenario Playbox Input S                                                                     | ilot Selection                                       |
| (unused)                       | Pick a Scenario Input Slot for the                                                           | e Playbox:                                           |
| (unused)<br>(unused)           | Havasu.Storage<br>Mohave.Storage<br>AboveImperialDamColoradoR:C<br>CoRivMeadToMohave:GainsAb | GainsOnColoRAboveImperialDa<br>oveDavis.Local Inflow |
| Playbox Output Slots           | CoRivMohaveToHavasu:GainsA<br>CoRivPowellToVirgin:GainsAbov                                  | boveParker.Local Inflow<br>reGC.Local Inflow         |
| Powell.Pool Elevation          | CoRivPowellToVirgin:LittleCoR.<br>CoRivPowellToVirgin:PariaGains                             | Local Inflow<br>S.Local Inflow                       |
| A Mead.Pool Elevation          |                                                                                              |                                                      |
| A Powell.Monthly Storage       | ОК                                                                                           | Cancel                                               |
|                                |                                                                                              |                                                      |
| Close                          |                                                                                              |                                                      |

The Playbox Output Slot List is composed, by the scenario engineer, of slots picked from the Scenario Output Slot Template (slot list). As described above, that slot list is defined in the Snapshot Manager dialog. That dialog is accessible from this configuration dialog's "View" menu ...

| <b>C</b> S         | cenari<br>View | o Playbox                      | Configu                 | ration   |
|--------------------|----------------|--------------------------------|-------------------------|----------|
| Sł                 | now Wo         | orkspace                       |                         | <u> </u> |
| C                  | ose            |                                | Ctrl+W                  |          |
|                    |                |                                |                         |          |
| ۲                  | cenari         | o Playbox                      | : Configu               | ration   |
| <b>C</b> S<br>File | cenari<br>View | o Playbox                      | : Configu               | ration   |
| File               | cenari<br>View | <b>o Playbox</b><br>napshot Ma | <b>Configu</b><br>mager | ration   |

| The "plus" icon button shows a selector for slots in the Sce-       |
|---------------------------------------------------------------------|
| nario Output Slot Template (slot list). Up to five output slots can |
| be configured, so this button is enabled only if the list contains  |
| four or fewer slots.                                                |

| 🕻 Scenario Playbox Configurati 💶 🗵 🗙  |
|---------------------------------------|
| File View                             |
| Playbox Input Slots                   |
| (unused)                              |
| (unused)                              |
| (unused)                              |
| Playbox Output Slots                  |
| 🖄 📶 El Vado Reservoir.Pool Elevation  |
| 🔺 🔼 Heron Reservoir.Pool Elevation    |
| 🖄 🔼 El Vado Reservoir.Regulated Spill |
|                                       |
| + - 1                                 |
| Close                                 |

The "minus" icon button removes the selected items, and the arrow buttons move them up and down in the list.

#### 3.2 Accessing the Scenario Playbox

The Scenario Playbox is accessible from the RiverWare Workspace and from the Scenario Manager. If a Scenario Playbox has been configured, a "Scenario Playbox..." menu item appears in the Utilities menu, above the "Scenario Management..." item. In the Scenario Manager, each Scenario Tab has a "Playbox..." button which brings up the playbox with the corresponding scenario initially selected; *(see below).* 

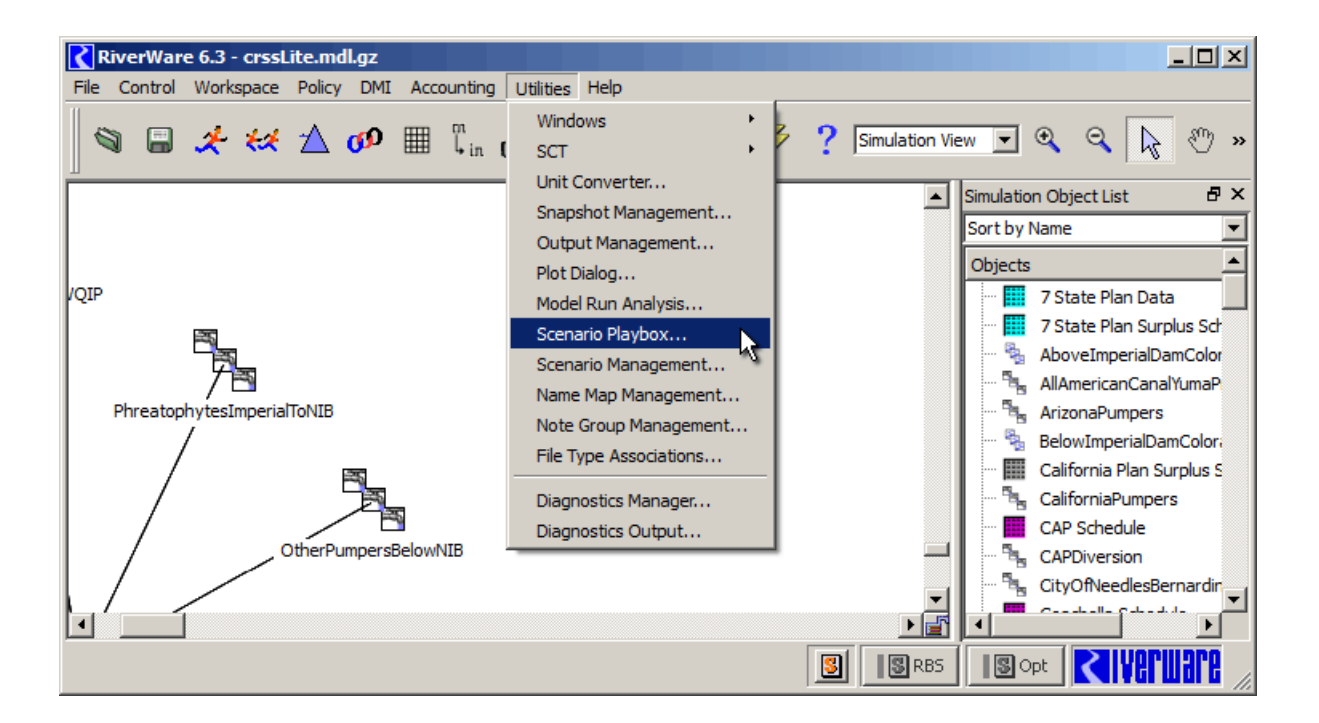

| <b>S</b> | cenario   | Manager [Scenario: BAS                                                                                             | ELINE]     |       |                                               |           | 1× |
|----------|-----------|----------------------------------------------------------------------------------------------------|------------|-------|-----------------------------------------------|-----------|----|
| File     | Edit C    | onfiguration Scenarios Sl                                                                                          | ots Run Vi | ew    |                                               |           |    |
| ∥ 4      | ] 🗇       | 🖋 📗 🏝 🔛 Che                                                                                                    | ck min/max | ×     |                                               |           |    |
| Act      | tive Sce  | nario: BASELINE                                                                                                    |            |       |                                               |           | -  |
| В        | aseline   | Unsaved Scenario1                                                                                                  |            |       |                                               |           |    |
| Г        | -Input Sk | ots                                                                                                    |            |       |                                               |           |    |
|          |           |                                                                                                    |            |       |                                               |           |    |
|          |           | Slot                                                                                                    | Comments   | Min 1 | Max Units                                     | Changed 📩 |    |
|          |           | Slot<br>El Vado Reservoir Inflow                                                                                   | Comments   | Min 1 | Max Units<br>cfs                              | Changed 📩 |    |
|          |           | Slot<br>El Vado Reservoir.Inflow<br>Heron Reservoir.Inflow                                                         | Comments   | Min   | Max Units<br>cfs<br>acre-ft/day               | Changed 📥 |    |
|          |           | Slot<br>El Vado Reservoir.Inflow<br>Heron Reservoir.Inflow<br>El Vado Reservoir.Outflow                            | Comments   | Min   | Max Units<br>cfs<br>acre-ft/day<br>cfs        | Changed 🔺 |    |
|          |           | Slot<br>El Vado Reservoir.Inflow<br>Heron Reservoir.Inflow<br>El Vado Reservoir.Outflow<br>Heron Reservoir.Outflow | Comments   | Min 1 | Max Units<br>cfs<br>acre-ft/day<br>cfs<br>cfs | Changed 🔺 |    |
|          |           | Slot<br>El Vado Reservoir.Inflow<br>Heron Reservoir.Inflow<br>El Vado Reservoir.Outflow<br>Heron Reservoir.Outflow | Comments   | Min 1 | Max Units<br>cfs<br>acre-ft/day<br>cfs<br>cfs | Changed A |    |

#### 3.3 Scenario Playbox: Controls Overview

The Scenario Playbox presents to a stakeholder all the functions necessary to support a basic scenario generation and analysis workflow within a loaded baseline model.

The following general functions are made available in the dialog's menubar and top-row of controls.

- Create a New Scenario (see below).
- Open an existing Scenario File.
- Save a Scenario to a Scenario File.
- Show the Run Control Dialog.
- Start a Run.
- Show the Scenario Manager Dialog.
- Show the Workspace.
- Show the Snapshot Manager.
- Show the Output Manager.
- Print or export an image of the playbox dialog.

| Scenario Playbox          |              |  |  |
|---------------------------|--------------|--|--|
| File Run View             |              |  |  |
| Open Scenario             |              |  |  |
| Save Scenario             | Creat        |  |  |
| Save Scenario As          |              |  |  |
| Export Dialog Image       |              |  |  |
| Print                     | <u>1</u>     |  |  |
| Show Workspace            |              |  |  |
| Show Workspace            |              |  |  |
| T                         |              |  |  |
|                           |              |  |  |
| <b>C</b> Scenario Playbox |              |  |  |
| File Run View             |              |  |  |
| Adii 💸 Run Control Dialog | Ctrl+R       |  |  |
| Start Run                 | Ctrl+Shift+R |  |  |
|                           |              |  |  |
| Scenario Playbox          |              |  |  |
| File Run View             |              |  |  |
| Output Manager            |              |  |  |
| Adjust Inp                | Creat        |  |  |
| Scenario Manager          |              |  |  |
| > Re-                     |              |  |  |

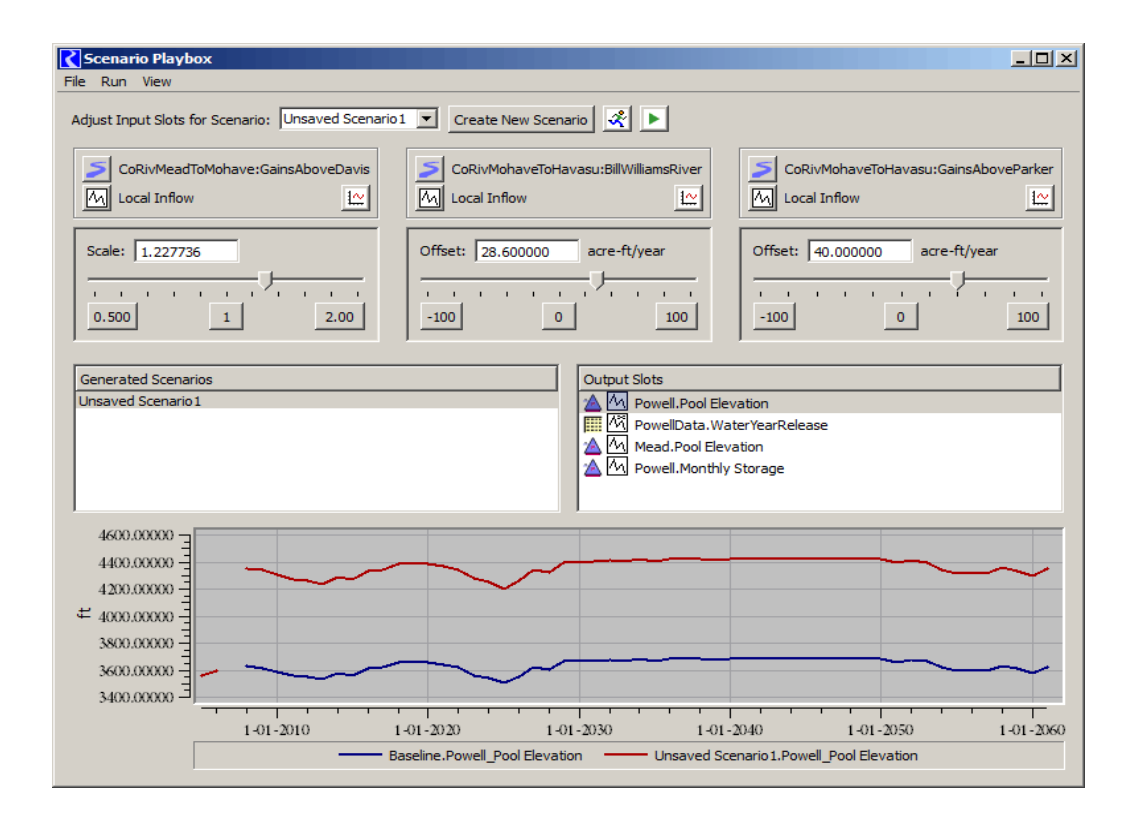

Until at least one scenario has been created, only the "Create a New Scenario" button is enabled. That function creates a new scenario with a new unique name in the form of "Unsaved Scenario#" (e.g. "Unsaved Scenario1") and sets the "Adjust Input Slots for Scenario" combo box to that new scenario.

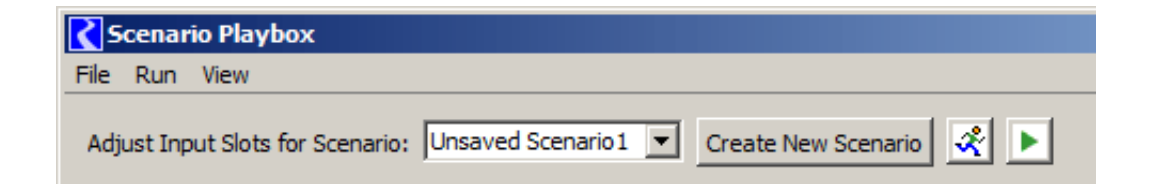

While the playbox is shown, the playbox indicated in the "Adjust Input Slots for Scenario" combo box is implicitly made to be the "Active" Scenario (which is otherwise established in the Scenario Manager dialog).

#### 3.4 Scenario Playbox: Input Adjustment Controls

Value adjustment sliders are presented for up to three (3) scenario input slots. Such slots from one particular scenario are effected.

Up to three panels -- for each of the adjustable input slots -- are arranged horizontally. Each panel contains the following controls:

• Slot ID panel, including type icons and names of the containing object and the slot.

| Scenario Playbox                 |                                                |
|----------------------------------|------------------------------------------------|
| File Run View                    |                                                |
| Adjust Input Slots for Scenario: | Unsaved Scenario3  Create Ne Unsaved Scenario1 |
| Mohave<br>Monthly Storage        | Unsaved Scenario2<br>Unsaved Scenario3         |
| Scale: 1.352848                  |                                                |
| 0.250                            | 1 4.00                                         |

- A plot button to show a plot dialog with both the adjusted scenario slot values and its baseline slot values. If minimum and/or maximum limits are configured for the scenario slot, those limits are shown as horizontal markers in the plot. (*See the screenshot on the following page*).
- A slider panel -- of either the "scale" or "offset" type. Each includes:

• A numeric field showing the value of the current slider position. The field is directly *editable;* editing the value sets the position of the slider.

• A horizontal slider control.

• Three numerically labeled buttons -- *see description below.* 

• For the "offset" type only: a unit indication.

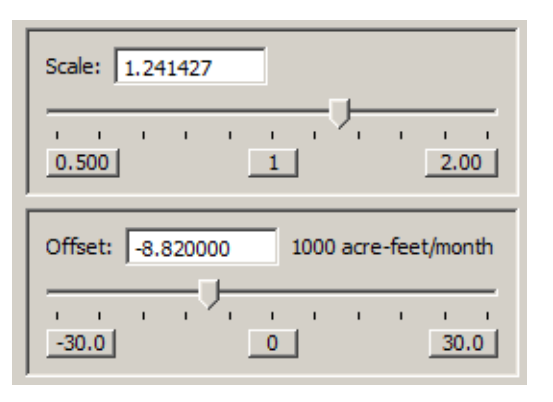

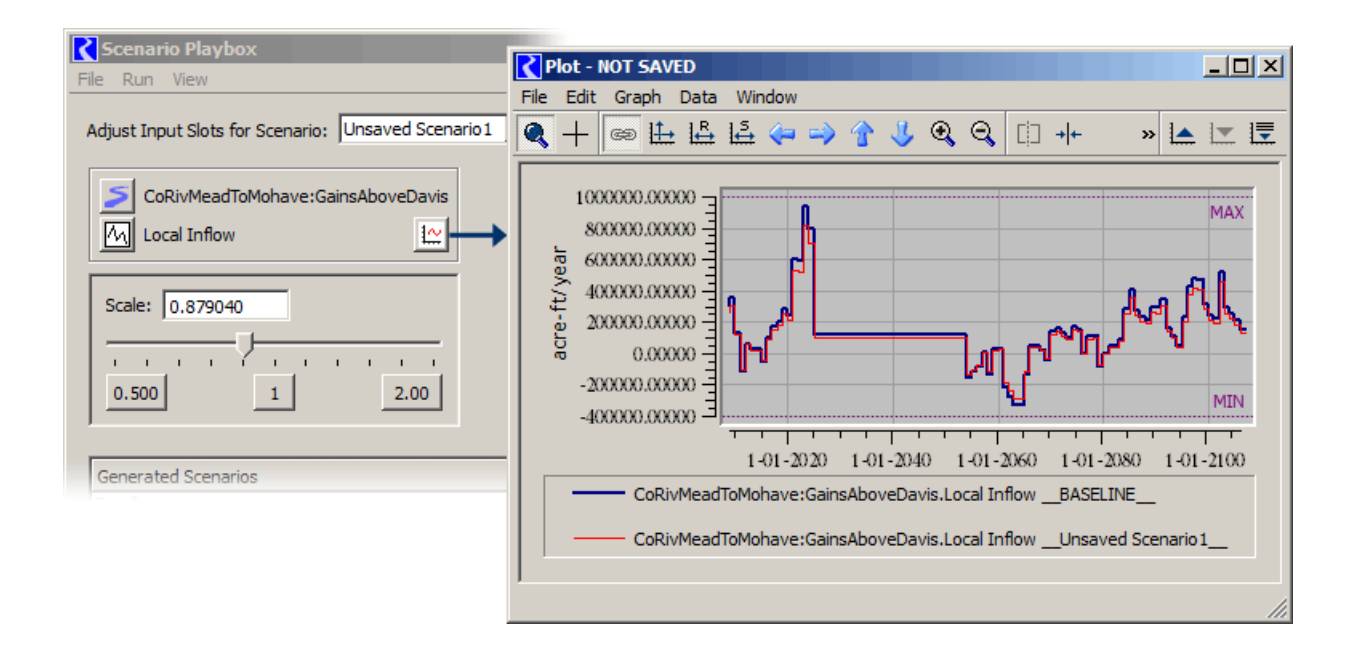

| Scenario Playbox                                  |                                                                                     |
|---------------------------------------------------|-------------------------------------------------------------------------------------|
| File Run View                                     |                                                                                     |
| Adjust Input Slots for Scenario: Unsaved Scenario | Create New Scenario                                                                 |
| CoRivMeadToMohave:GainsAboveDavis                 | CoRivMohaveToHavasu:BillWilliamsRiver                                               |
| Scale: 1.227736                                   | Offset:         28.600000         acre-ft/year           -100         0         100 |

**The Scale sliders are exponential.** The range is based on the upper value set by the scenario engineer. The lower limit of the range is the *reciprocal* of the specified upper value. The mid-point is always "1", which results in no difference from the baseline slot values. Note: although the scale slider bar's positions are interpreted exponentially, the slider's tick marks are evenly spaced; this is a limitation of the Qt4 slider widget.

**The Offset sliders are linear,** and range from the negative value to the positive value of the adjustment limit value set by the scenario engineer. The mid-point is always "0", which results in no difference from the baseline slot values. The Offset values are in the slot's display units. Note that offsets are applied in user-units -- so, in the case of

irregular time units such as "*acre-feet per month*", the adjustment to the underlying standard values (e.g. "cms") is different depending on the month or year in which the timestep occurs.

When a slider bar has "focus" (e.g. after it has been clicked), the slider "thumb" can be stepped by a small amount by pressing the right or left arrow keys. Holding down those arrow keys for about one second causes them to repeat, effectively animating the motion of the slider thumb and resulting value.

The three numerically labeled buttons below the slider function both as a slider "value key" and controls to set the slider to the corresponding positions. The middle position represents the "null transform" for each of these functions, 1.0 and 0.0 respectively for "scale" and "offset".

The actual computation of the scenario input slots from the baseline slots -- as a linear function using the scale or offset values -- occurs generally after the slider has stopped moving for about half a second. Any plots, Open Slot Dialog or SCT showing the scenario input slot's values are dynamically updated to show the new computed values.

The computed scenario slot values are "clipped" at the configured minimum and maximum values for the baseline slot -- if those have been configured. *This is not considered an error condition*.

Note that these minimum and maximum values should not be confused with the adjustment limit values which apply to the *coefficients* of the linear adjustment transform function. These minimum and maximum values are applied to the *results* of that function.

#### 3.5 Scenario Playbox: Output Plot Controls

The bottom section of the Scenario Playbox shows generated scenario results (outputs), in the form of a plot. It consists of three components:

- A list of the generated scenarios -- supporting *multiple* (technically, in Qt, "extended") item selection.
- A list of the playbox's scenario output slots -- supporting *single* item selection.
- A "slot plot" (similar to that shown in the Plot Dialog), including the curve legend below the plot.

The slot plot is dynamically updated as the selections in the two lists are changed. A curve is shown for each of the selected scenarios' copies of the single selected output scenario slot. A curve for the baseline slot is always shown.

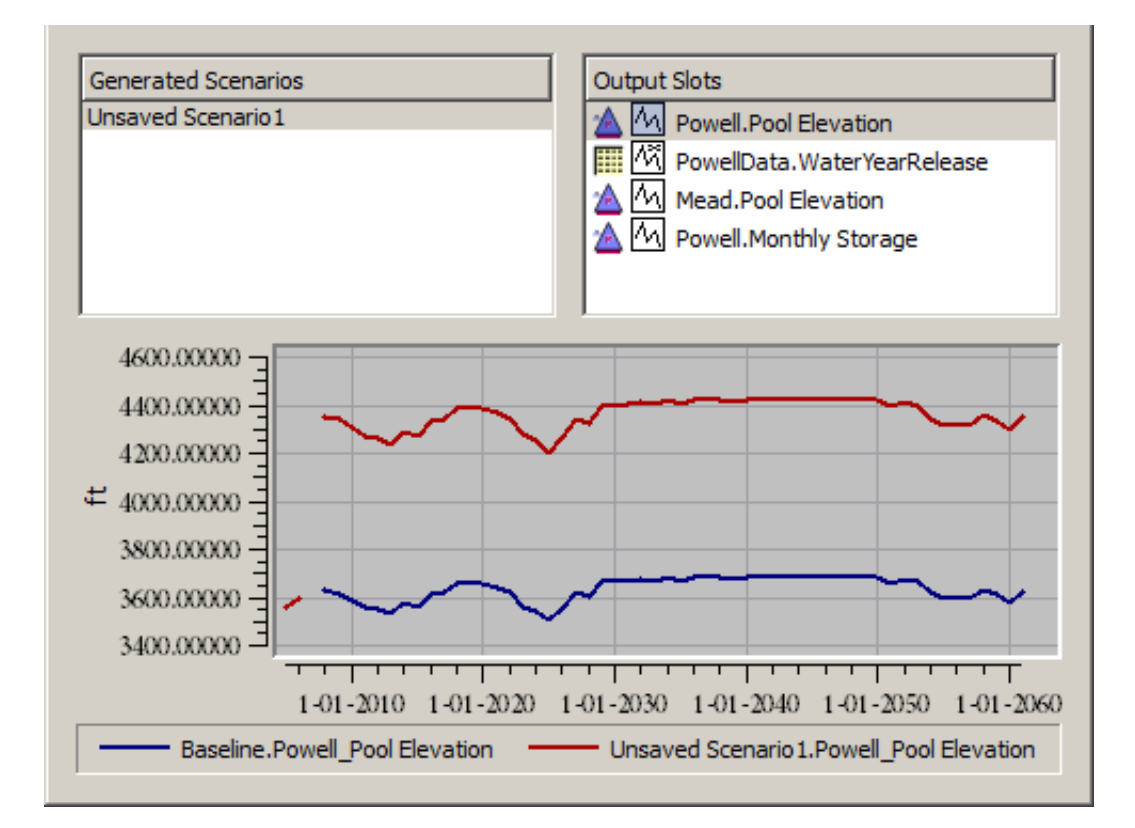

Scenarios for which a scenario snapshot object has not yet been generated are shown as *disabled* in the Generated Slots list. Double clicking an item on the Generated Scenarios list shows the Open Object Dialog for that snapshot.

Context menu operations in the Output Slots list are provided to show the selected slot -- in the selected generated scenarios, plus the baseline -- in an SCT.

Using a context menu operation, the plot can be copied and pasted into any of the plot panels (of which there can be nine, arranged in 3 rows and 3 columns) within a plot page.

### 4.0 Development Tasks

Many aspects of the GUI have been developed in the process of preparing this design document. (Only a few of the screenshots presented in this document have been edited). The data model required to support playbox configurations and new required scenario data has not been implemented.

This iteration of Scenario Playbox development is intended to provide usable and sufficient capabilities for basic use. Refinement of these features may be considered in the future.

#### 4.1 Snapshot Manager / Scenario Output Slot List / Snapshot Objects

- The Scenario Output Slot Template is a second, special instance of the Snapshot Manager's slot template. Both of these slot lists need to persist in the RiverWare model.
- A new persistent property of the Snapshot Object class is needed to indicate the template from which the snapshot was generated. This is needed because, in the Snapshot Manager, the enumerated snapshot objects (shown in the right-side panel) are those corresponding to the selected "Template" radio button.

#### 4.2 Generation of Scenario Output Snapshot Objects

- When generating a snapshot object, the correct template (slot list) needs to be used.
- In the case of use of the Scenario Output Slot Template, parts of the process of creating and maintaining the snapshot object and its slots needs to be rewritten: already existing objects and slots need to be reused rather than generated anew. (The "classic" snapshot mechanism always creates a new, uniquely named snapshot).
- Also, in the case of use of the Scenario Output Slot Template, automatically generated comment lines characterizing the differences of scenario slots from their corresponding baseline values need to be generated.
- At the end of a successful standard run (in a non-baseline model), if there are any slots defined in the Scenario Output Slot Template, a "Baseline" scenario output snapshot object needs to be generated or updated.
- At the end of a successful scenario run (in a baseline model), a scenario output snapshot object having the same name as the active scenario needs to be generated or updated.

#### 4.3 Persistence of a Scenario's Output Snapshot Object in the Scenario File

When saving and loading a Scenario to or from a Scenario File, a single simulation object record for the scenario's output slot snapshot needs to be written or read. When loading, if a snapshot object having the same name currently exists on the RiverWare workspace, that object is first deleted.

#### 4.4 Scenario Playbox Configuration

The GUI for this configuration dialog, including supporting selector popup dialogs has been substantially completed.

Remaining tasks include:

- Definition and basic implementation of the Scenario Playbox Configuration class.
- Persistence of a single instance of this class in the RiverWare model.
- Integration of this data model with the existing "mockup" GUI implementation.

----

As with the configuration dialog, much of the actual *playbox* GUI has been implemented. Remaining tasks for completion of the playbox are described in subsequent sections ....

#### 4.5 Scenario Playbox: Input Adjustments

Included in the substantial completion of the scenario input slot adjustment user interface, implementation of "adjustment slider" arithmetic is done -- in particular, the exponential behavior of the *scale* slider. [ That arithmetic is characterized on this webpage: <u>http://cadswes2.colorado.edu/~philw/2012/Scenarios/Design/SliderScrollFormula.html</u> ].

Remaining tasks include;

- Enhancement to the scenario slot data model to support persistent adjustment settings (scale and offset values). Persistence of these settings in the scenario file is required. (Although not initially used by any current functionality, copies of these values at the completion of a successful scenario run should also be maintained -- in parallel with the generated scenario output slot snapshot).
- Loading of adjustment controls from the playbox configuration and the current scenario input adjustment values. One, two, or three slot adjustment panels will be managed (depending on the set of input slots included in the playbox configuration).
- Recomputation of the scenario slots' values as a parameterized adjustment function on the corresponding baseline shots. When irregular units are used (having an irregular per-time factor), this function must be applied to user-display values (not internal standard values).

#### 4.6 Scenario Playbox: Output Functions

The dynamic generation of the plot panel's traces based on "mocked up" representations of the Generated Scenarios and Output Slots *selections* has been provisionally implemented. Also, the necessary timer-based plot performance optimizations have been implemented to reasonably support rapid repeated plot generation.

Remaining tasks include:

- Updating the current mockup-up code to make use of the proper scenario output snapshot slots.
- Addition of context menus and their operations for items in the Generated Scenarios and Output Slots panels, e.g. to show open object dialogs, slot dialogs, and SCTs for the relevant snapshot and slot data.

#### 4.7 Scenario Playbox: Model Run Issues and Workflow Testing

Various setup behaviors, and testing. For example, the currently selected "Adjust Input Slots for Scenario" combo box value (a scenario selection) needs to be made the "Active" scenario. However most of the required "Run" behavior is independent from the Scenario Playbox -- for example, the generation of scenario output slots at the completion of a scenario run is performed at a lower level -- see development task 4.2, above.

## 5.0 Development Estimates

Development estimates made on 2-1-2013 (Phil).

| Sect | Estimate<br>[Days] | Description                                                             |
|------|--------------------|-------------------------------------------------------------------------|
| 4.1  | 1.5                | Snapshot Manager / Scenario Output Slot List / Snapshot Objects         |
| 4.2  | 3.0                | Generation of Scenario Output Snapshot Objects                          |
| 4.3  | 0.5                | Persistence of a Scenario's Output Snapshot Object in the Scenario File |
| 4.4  | 2.0                | Scenario Playbox Configuration                                          |
| 4.5  | 3.0                | Scenario Playbox: Input Adjustments                                     |
| 4.6  | 1.0                | Scenario Playbox: Output Functions                                      |
| 4.7  | 2.0                | Scenario Playbox: Model Run Issues and workflow testing.                |
|      | 13.0               | TOTAL [Days] (estimated 2-1-2013)                                       |

--- (end) ---